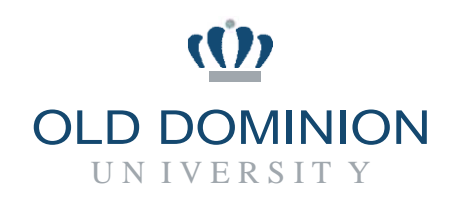

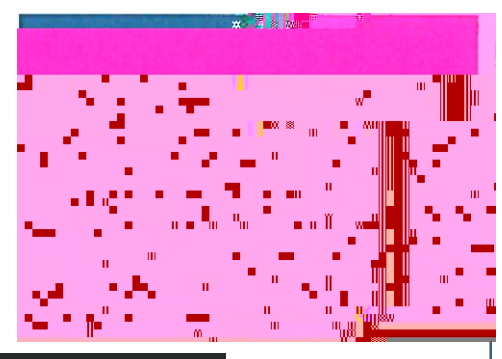

## PAPERS7UserGuide

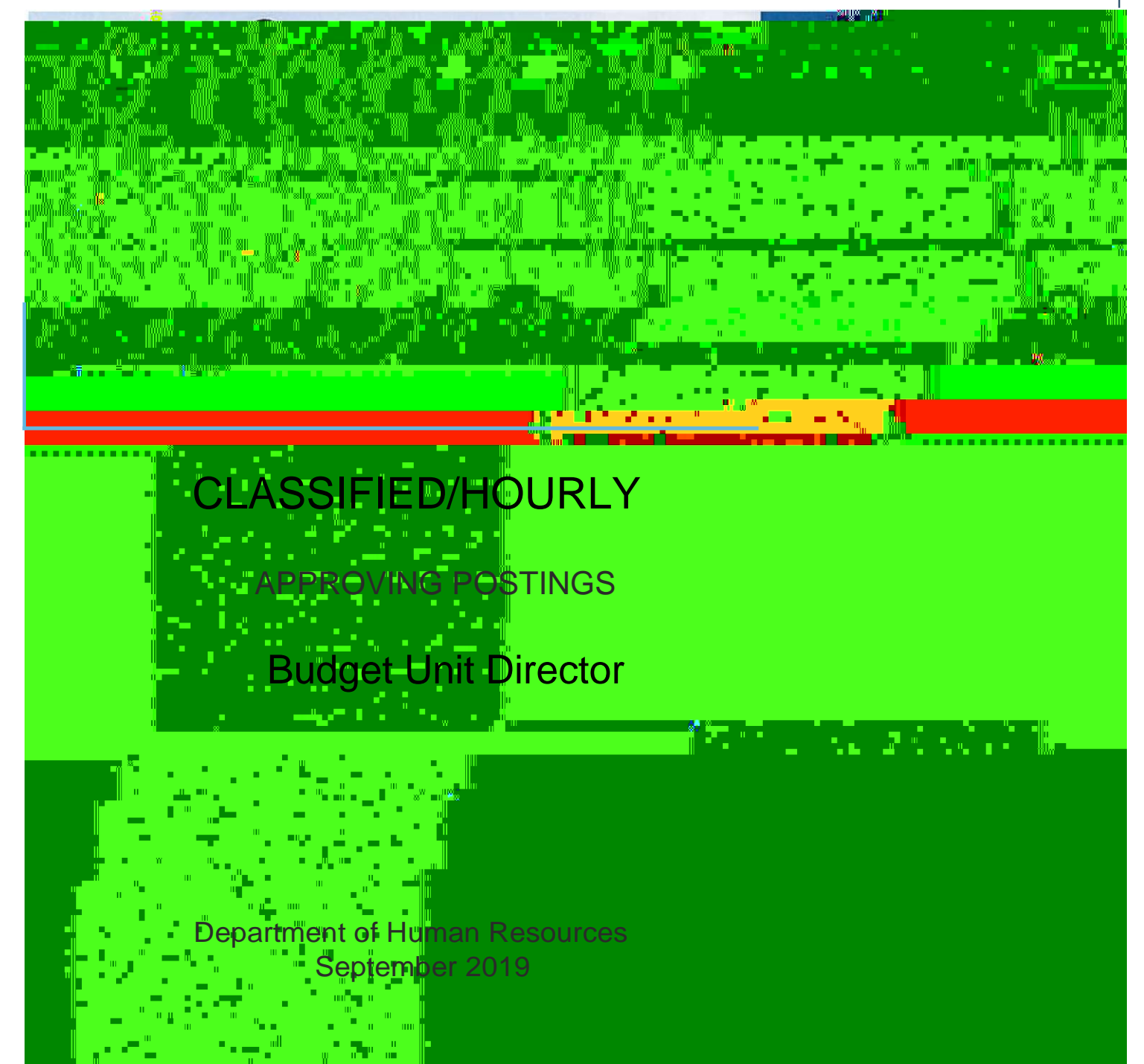

3. The posting summary of the job will appear for revieved dictiek to the position title to make any changes to the title.

|                                                                                                    | 2                        |
|----------------------------------------------------------------------------------------------------|--------------------------|
| Posting: AccountTechnician (Staff) Edit                                                                                                    | osting 🛩                 |
| Current Status: Back Current Status Created by Lord Network                                                                                                    | looks to Applicant       |
| Department FINANCE OFFICE Over Budget Uses and a Company of the Company of the Co |                          |
|                                                                                                    | nie hoom is received was |
| To take the accord to the second second second second second second second second second second second second s                                                                                                    |                          |
|                                                                                                    |                          |
|                                                                                                    |                          |
|                                                                                                    | au                       |
|                                                                                                    | W U                      |
|                                                                                                    | ່ 🏼 🖉 🕬                  |
|                                                                                                    |                          |

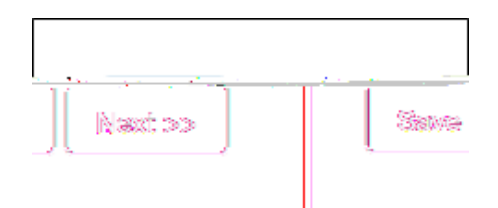

5.

The comment(s) will become a permanent paptostintogerecord. They cannot be edited or removed  $v \quad s \neq Q$  and  $v \quad x \neq Z$  and  $v \quad x \neq Z$  and  $v \neq V$  and  $v \neq V$  and v

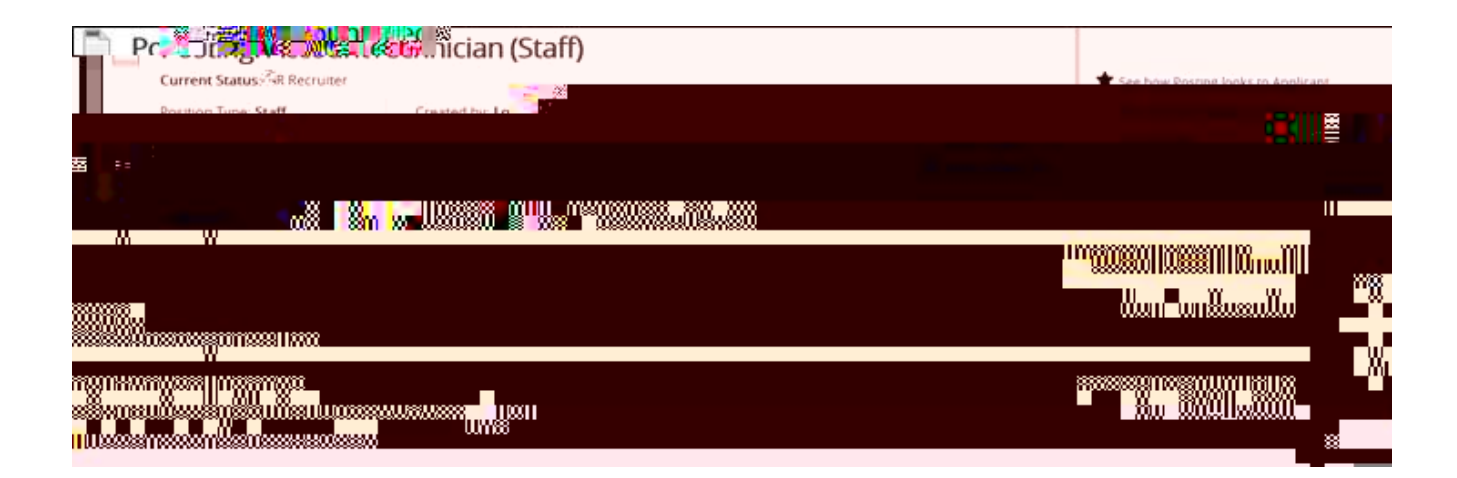